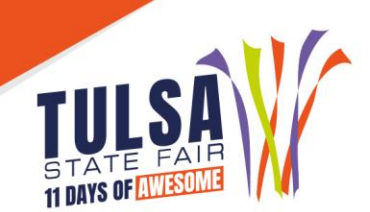

# **2023 Fiddle Contest Online Entry Instructions**

## **Important Reminders**

- Entries must be entered and paid for online by September 22<sup>nd</sup>
- Read all rules prior to submitting entries at: <u>https://www.tulsastatefair.com/p/getconnected/oklahoma-state-fiddling-championships</u>

# **Online Entry Instructions**

#### Step 1: Log On

• On the online entries webpage, click "1-Register" located at the top of the screen.

## Step 2: Exhibitor Information

- Type the exhibitor's first and last name
- Choose "I am a new exhibitor"
- Enter exhibitor information. Please verify all information is correct

#### **Step 3: Create Entries**

- Choose your department and division, and class in the drop down menu.
- After the information is entered, click "Add Entry to Cart" to continue.

#### **Step 4: Review Cart**

• Review the entries created. You may continue to add more entries for the current exhibitor or choose "Save this cart for later" and return at a different time to complete the entry process.

#### Step 5: Check Out

• Click "Check Out" and enter card information. All entries must be paid for online.

## Step 6: Confirm

• Review your entries then type the word YES in the agreement box. Then click Submit.

## **Step 7: Print Receipt**

• Save or print your receipt by clicking "Print a Detailed receipt." We recommend you keep a copy of the detailed receipt and bring this with you to the fair.

## Step 8: Finish

• After all receipts have been printed, click "Finish." Your entries have now been submitted!